## TR<u>ƯỜNG THCS TỊNH GIAN</u>G

#### HƯỚNG DẪN PHHS ĐĂNG KÝ TUYỀN SINH TRỰC TUYẾN VÀO LỚP 6 NĂM HỌC 2025-2026

## 1. CÁC NỘI DUNG PHHS CẦN CHUẨN BỊ

- 1.1 Nhận, lưu mã Học sinh và mã bảo mật từ Trường Tiểu học.
- 1.2 Chuẩn bị thiết bị (điện thoại, máy tính) có kết nối Internet, có trình duyệt web (google chrome, cốc cốc...)
- 1.3 Thực hiện chụp ảnh các giấy tờ sau, lưu vào trong máy tính hoặc điện thoại (thiết bị để thực hiện nộp hồ sơ trực tuyến)
  - + Bản sao giấy khai sinh hợp lệ;
  - + Giấy xác nhận hoàn thành chương trình Tiểu học;
  - + Giấy xác nhận nơi cư trú (nếu có);
  - + Giấy tờ về đối tượng ưu tiên (nếu có).

# 2. THỰC HIỆN NỘP HỒ SƠ TRÊN HỆ THỐNG (sử dụng điện thoại hoặc trên máy tính)

**Bước 1**: Truy cập vào địa chỉ trang chủ: **quangngai.tsdc.edu.vn** sau đó bấm chọn **Đăng ký Tuyển sinh** 

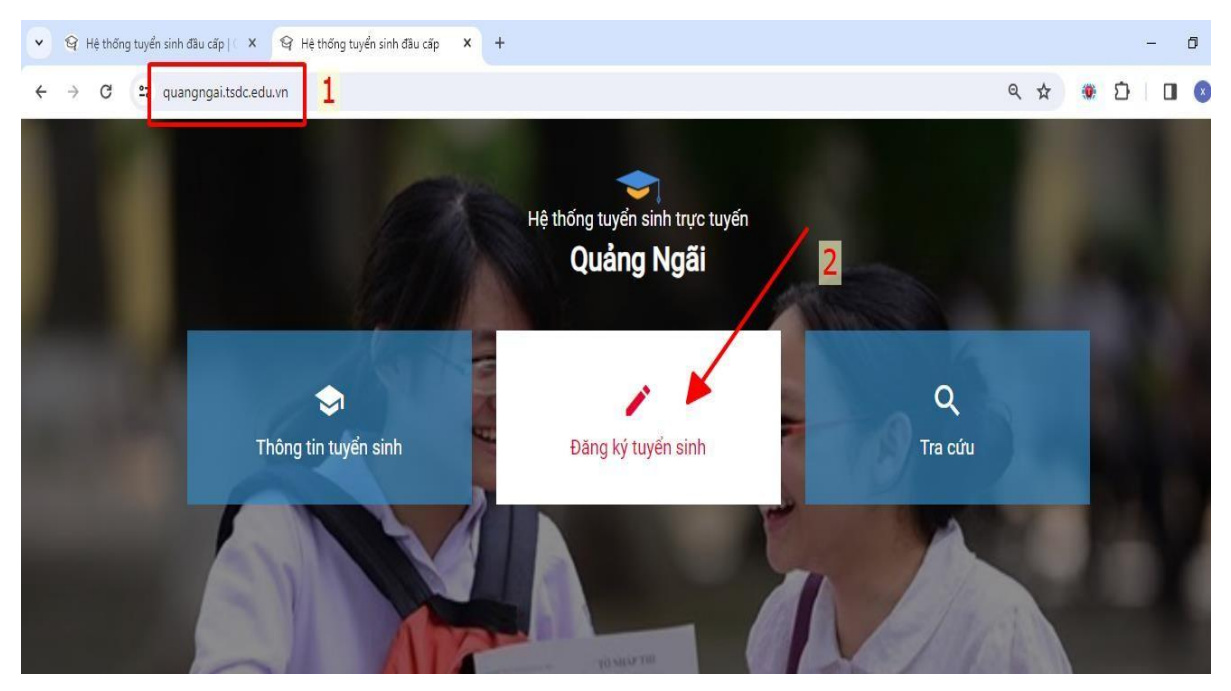

## Bước 2: Chọn Đăng ký hồ sơ

| THÔNG TIN TUYỂN SINH                     | ĐĂNG KÝ TUYỂN SINH | TRA CỨU $\vee$ | HƯỚNG DẪN   | TIN TỨC            | BIỂU MẪU          |  |
|------------------------------------------|--------------------|----------------|-------------|--------------------|-------------------|--|
| Đơn vị *                                 |                    |                | 1 Bấm vào t | Dơn vị <b>Phòn</b> | g Giáo dục và Đào |  |
| Phòng Giáo dục và Đào tạo Huyện Sơn Tịnh |                    | •              | tạo Huyện S | tạo Huyện Sơn Tinh |                   |  |

DANH SÁCH ĐỢT TUYỂN SINH CỦA PHÒNG GIÁO DỤC VÀ ĐÀO TẠO HUYỆN SƠN TỊNH

| N | lầm non 📔 Tiểu học 📘   | THCS 🔶                                                |           | 2. <u>Bấm chọn</u> THCS | 5 |          |               |                    |
|---|------------------------|-------------------------------------------------------|-----------|-------------------------|---|----------|---------------|--------------------|
|   | _                      |                                                       |           |                         |   |          |               |                    |
|   | 🗢 Tuyển sinh vào lớp 6 |                                                       |           |                         |   |          | 3. Bấm        | chon Đăng ký hồ sơ |
|   | Đợt tuyển sinh         | <b>Tuyển sinh vào lớp 6</b><br>(51_DTS_20250604_4346) |           |                         |   |          | Đăng ký hồ sơ |                    |
|   | Ngày đăng ký hồ sơ     | 4/06/2025 - 27                                        | /06/2025  |                         |   | Đang diễ | ên ra         | Tra cứu hồ sơ      |
|   | Ngày xét duyệt hồ sơ   | 27/06/2025 - 2                                        | 7/06/2025 | 5                       |   |          |               |                    |

## Bước 3: Chọn trường nộp hồ sơ

| THÔNG TIN TUYỂN SINH | ĐĂNG KÝ TUYỂN SINH | TRA CỨU $\sim$ | HƯỚNG DẪN | TIN TỨC | BIỂU M |
|----------------------|--------------------|----------------|-----------|---------|--------|
| l                    |                    |                |           | -       |        |

Tên đợt tuyển sinh: Tuyển sinh vào lớp 6 Mã đợt tuyển sinh: 51\_DTS\_20250604\_4346

| Trường dự tuyển *   | ~                                                       | 1. <u>Bấm vào đây để chon trường đăng kí</u> THCS<br><u>Tinh</u> Giang     |
|---------------------|---------------------------------------------------------|----------------------------------------------------------------------------|
| Thêm trường đăng ký | 2. <u>Bấm <b>Thêm trườn</b></u><br>danh sách hiển thị t | <b>ig đăng ký</b> sau khi đã chon trường để có<br><b>tên trường ở dưới</b> |

#### Danh sách trường đăng ký

| Nguyện vọng   | Tên trường đăng ký                    | Lớp chuyên | Bài thi tự chọn | Bài thi tổ hợp |
|---------------|---------------------------------------|------------|-----------------|----------------|
| Nguyện vọng 1 | Trường THCS Tịnh Giang<br>(Xét tuyển) |            |                 |                |

#### Bước 4: Nhập Mã Học sinh và Mã bảo mật

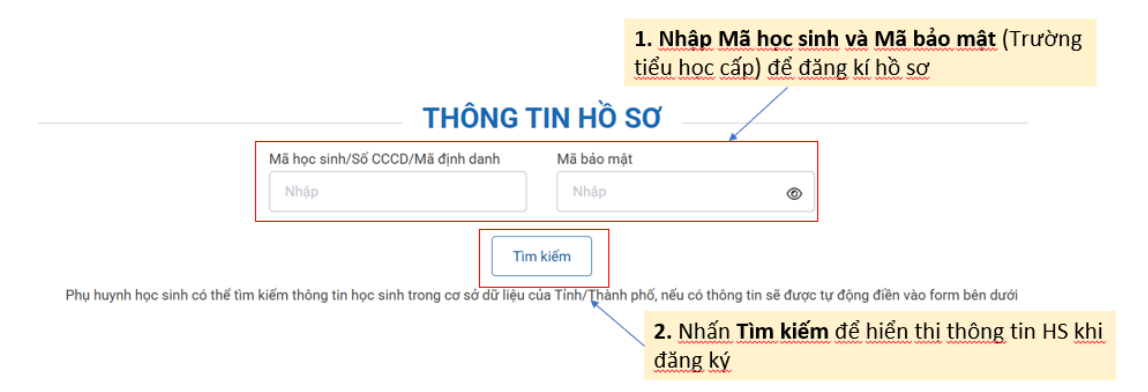

<u>Bước 5</u>: Rà soát thông tin Học sinh, chỉnh sửa, nhập đầy đủ các thông tin trong ô và tải hồ sơ đã chuẩn bị lên hệ thống.

Lưu ý: Phụ huynh cần nhập đầy đủ thông tin học sinh.

<u>Bước 6</u>: Hoàn thiện đầy đủ các thông tin, cuối cùng bấm Đăng ký hồ sơ

Khi đã đủ thông tin hồ sơ, hệ thống báo Xác nhận (như hình dưới)

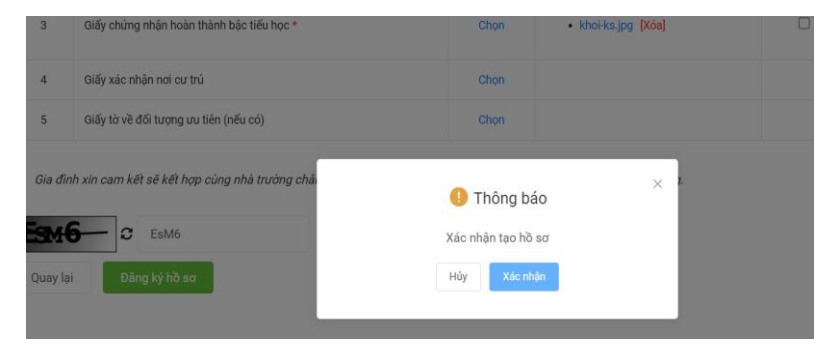

\* Sau khi tạo hồ sơ thành công, phụ huynh có thể tra cứu tình trạng hồ sơ ở mục TRA CỨU

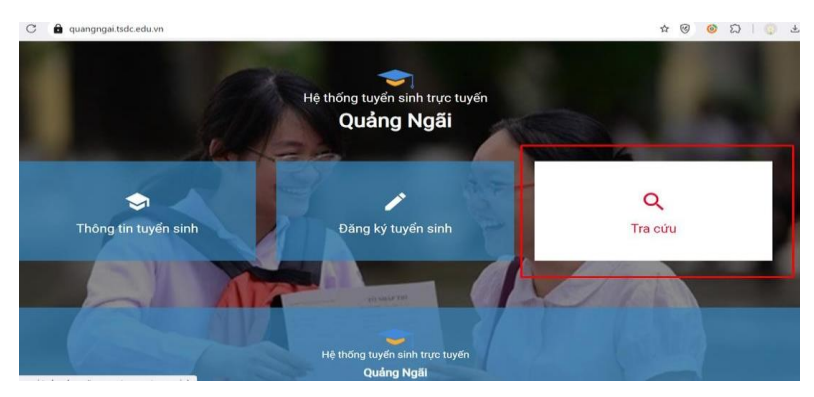